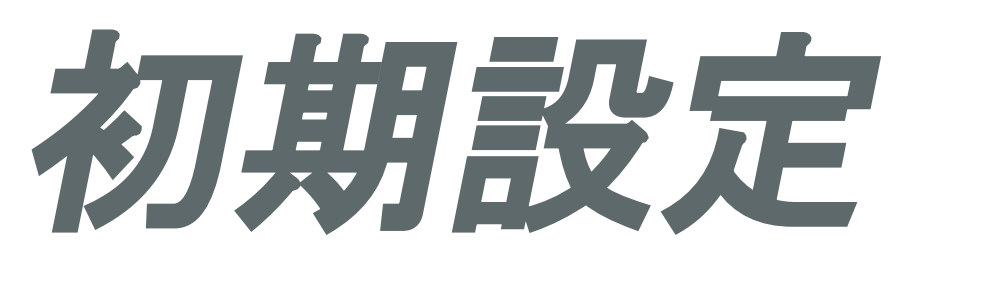

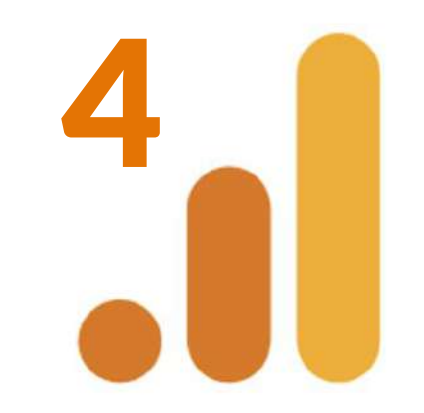

# 徹底解説

# 【GA4】Googleアナリティクス4

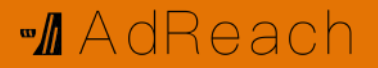

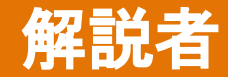

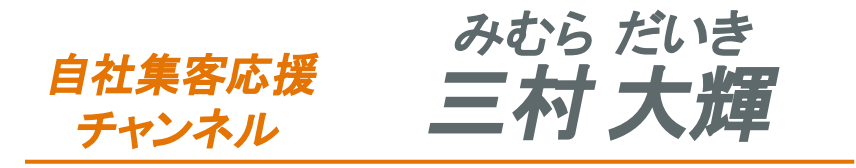

- ・ 株式会社アドリーチ 代表取締役
- ・上級ウェブ解析士
- · Yahoo!広告プロフェッショナル認定試験合格
- · Google検索広告認定合格
- 景表法 / 薬機法 / 統計学 資格保持

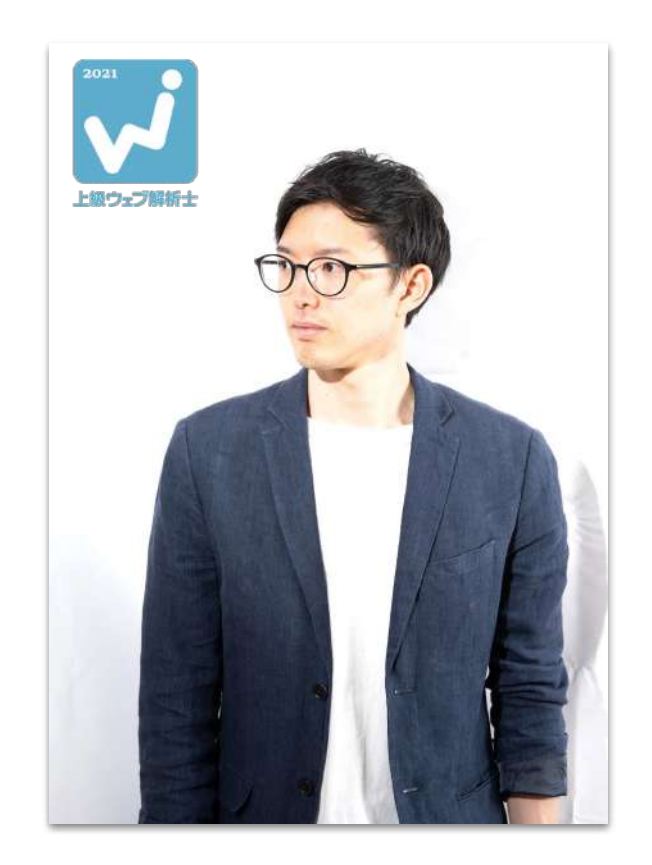

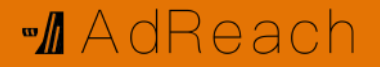

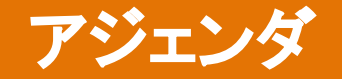

- 1. GA4導入
- 2. 画面説明
- 3. レポートの見方
- 4. URLパラメータ
- 5. GA4とUAの違い
- 6. データ構造
- 7. イベント設定方法(正規表現)
- 8. 発火確認
- 9. コンバージョン設定
- 10. アトリビューション分析
- 11. カスタムパラメータ作成
- 12. カスタムディメンション作成
- 13. カスタム指標作成
- 14. オーディエンス作成
- 15. Google広告 リマケリスト連携
- 16. カスタムレポート作成
- 17. データポータル連携(CVR表示)
- 18. IPアドレス除外

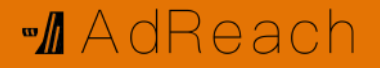

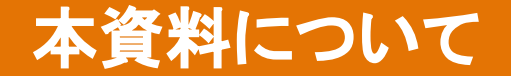

### 本資料は下記リンクのYouTube動画の投影用資料として作成されています。 配布前に資料のみで完結するよう更新しましたが、 もし不足がある場合は動画を参照いただければと思います!

#### https://youtu.be/h dKm5uKIyI

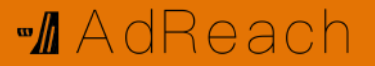

# 1. GA4導入

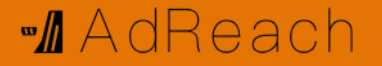

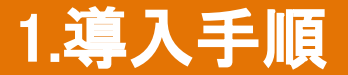

- 1. GAログイン
- 2. アカウント作成
- 3. タグ埋め込み
- 4. 拡張計測機能ON
- 5. イベントデータ保持の期間延長
- 6. サービスリンク

ディベロッパーヘルプ https://developers.google.com/analytics/devguides/collection/ga4/translate-events?hl=ja

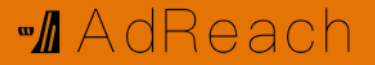

# 2. 画面説明

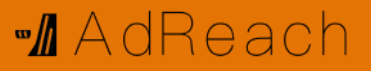

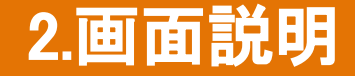

#### ①レポート

簡易的にページビューやコンバージョンを見る

#### **②探索**

カスタムレポートやユーザープロパティを見る

#### ③広告

アトリビューション分析や経路を見る

#### ④設定

イベント作成、カスタム定義作成

#### ⑤管理

アカウントやプロパティの設定

| <b></b> アナリティクス | すべてのアカウントンA    | <sup>dReach</sup><br>リーチ(2022… ・          |
|-----------------|----------------|-------------------------------------------|
| т-д             |                |                                           |
| 1. レポート         |                |                                           |
| ② 探索            | 所しいユーザー<br>153 | <sup>平均エンゲージメント時間</sup> ⑦<br>1分 07 秒      |
| ₢ 広告            | 1.3%           | 1 136.5%                                  |
| <b>目</b> 設定     |                |                                           |
|                 |                |                                           |
|                 |                |                                           |
|                 | 19 20          | 21                                        |
|                 | 前の期間           |                                           |
|                 |                |                                           |
|                 | מ              |                                           |
|                 | -              | <ul><li>     トラブィック     今日     </li></ul> |
| 🌣 管理            |                |                                           |

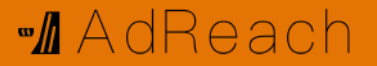

# 3. レポートの見方

#### M AdReach

## レポートの見方1

①ユーザー

流入したユーザーの数

②セッション数

流入した回数。1ユーザーから複数回発生

③エンゲージのあったセッション数

10秒以上滞在·CV発生·2PV以上

上記のいずれかが発生したセッション数

④セッションあたりのエンゲージメント時間
 セッション継続時間(滞在時間)
 ⑤ユーザーあたりのエンゲージセッション数
 1を越えれば複数回セッションかつエンゲージ
 ⑥セッションあたりのイベント数
 アクセスだけで2つは発生する。

| セッションのデフ      | オルトチャネルグループ・ 🕂 | ↓ユーザー                    | セッション             | エンゲージのあ                | セッションあた          | エンゲージのあ<br>ユーザーあたり      | セッションあた          | エンゲージメン            | イベント数<br><u>すべてのイ</u> ・  | コンバージョン<br><u>すべてのイベ</u> ・ | 合計収益 |
|---------------|----------------|--------------------------|-------------------|------------------------|------------------|-------------------------|------------------|--------------------|--------------------------|----------------------------|------|
| 合計            |                | <b>1,297</b><br>全体の 100% | 1,426<br>全体の 100% | <b>631</b><br>全体の 100% | 0分32秒<br>平均との差0% | <b>0.49</b><br>平均との差 0% | 5.60<br>平均との差 0% | 44.25%<br>平均との差 0% | <b>7,992</b><br>全体の 100% | 0.00                       | ¥O   |
| 1 Direct      |                | 814                      | 857               | 233                    | 0分09秒            | 0.29                    | 4.85             | 27.19%             | 4,155                    | 0.00                       | ¥0   |
| 2 Organic Sea | irch           | 338                      | 403               | 299                    | 1分12秒            | 0.88                    | 7.20             | 74.19%             | 2,900                    | 0.00                       | ¥O   |
| 3 Paid Search | i i            | 114                      | 126               | 73                     | 0分58秒            | 0.64                    | 4.08             | 57.94%             | 514                      | 0.00                       | ¥0   |
| 4 Organic Soc | ial            | 30                       | 30                | 19                     | 0分46秒            | 0.63                    | 10.77            | 63.33%             | 323                      | 0.00                       | ¥O   |
| 5 Referral    |                | 5                        | 9                 | 7                      | 0分52秒            | 1.40                    | 11.00            | 77.78%             | 99                       | 0.00                       | ¥D   |
| 6 Unassigned  |                | 1                        | 1                 | 0                      | 0分16秒            | 0.00                    | 1.00             | 0%                 | 1                        | 0.00                       | ¥O   |

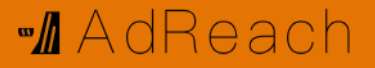

## レポートの見方2

#### ⑦エンゲージメント率

エンゲージのあったセッションの割合

CVRに近いが、回遊と滞在10秒以上も含まれる

⑧イベント数

発生したイベント数

プルダウンから特定のイベントでフィルタできる

#### ⑨コンバージョン数

発生したCV数

プルダウンから特定のCVでフィルタできる

#### ⑩合計収益

発生した収益の合計

ECよりGTMやgtag.jsにてGA4に送信する

| セッ | ションのデフォルト チャネル グループ 🔹 🕂 | ↓ユーザー                    | セッション             | エンゲージのあ                | セッションあた          | エンゲージのあ<br>ユーザーあたり | セッションあた          | エンゲージメン                   | イベント数<br><u>すべてのイ</u> *  | コンバージョン<br><u>すべてのイベ</u> ・ | 合計収益 |
|----|-------------------------|--------------------------|-------------------|------------------------|------------------|--------------------|------------------|---------------------------|--------------------------|----------------------------|------|
|    | 合計                      | <b>1,297</b><br>全体の 100% | 1,426<br>全体の 100% | <b>631</b><br>全体の 100% | O分32秒<br>平均との差0% | 0.49<br>平均との差 0%   | 5.60<br>平均との差 0% | <b>44.25%</b><br>平均との差 0% | <b>7,992</b><br>全体の 100% | 0.00                       | ¥O   |
| 1  | Direct                  | 814                      | 857               | 233                    | 0分09秒            | 0.29               | 4.85             | 27.19%                    | 4,155                    | 0.00                       | ¥0   |
| 2  | Organic Search          | 338                      | 403               | 299                    | 1分12秒            | 0.88               | 7.20             | 74.19%                    | 2,900                    | 0.00                       | ¥0   |
| 3  | Paid Search             | 114                      | 126               | 73                     | 0分58秒            | 0.64               | 4.08             | 57.94%                    | 514                      | 0.00                       | ¥0   |
| 4  | Organic Social          | 30                       | 30                | 19                     | 0分46秒            | 0.63               | 10.77            | 63.33%                    | 323                      | 0.00                       | ¥0   |
| 5  | Referral                | 5                        | 9                 | 7                      | 0分52秒            | 1.40               | 11.00            | 77.78%                    | 99                       | 0.00                       | ¥D   |
| 6  | Unassigned              | 1                        | 1                 | 0                      | 0分16秒            | 0.00               | 1.00             | 0%                        | 1                        | 0.00                       | ¥0   |

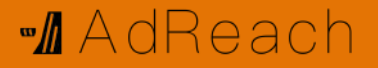

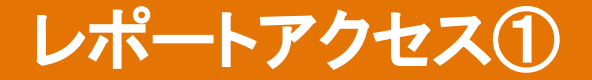

#### 例:認知獲得媒体分析

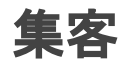

# >ユーザー獲得 >上図の青プラスクリック >下図の2箇所をクリック >「参照元/メディア」表示

| 最初のユー                              | ザーのデフォルト チャネル グループ 🗕 🕂                                                                                |
|------------------------------------|----------------------------------------------------------------------------------------------------|
| 合計                                 |                                                                                                    |
| 1 Direc                            | t                                                                                                    |
| 2 Orda                             | nic Search                                                                                            |
| ユーザー<br>その他<br>デバイス<br>ページ / スクリーン | Q 検索<br>取りのユーサーの Google 広告の広告グループ ID<br>最初のユーザーの Google 広告の広告グループ名<br>最初のユーザーの Google 広告の広告ネットワーク タイプ |

最初のユーザーの参照元 / メディア 最初のユーザーの参照元プラットフォーム

初回訪問日

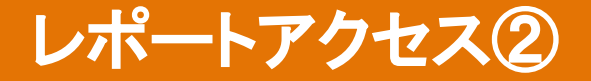

#### 例:流入元分析

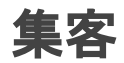

# >トラフィック獲得 >上図の青プラスクリック >下図の2箇所をクリック >「参照元/メディア」表示

| Q 検 | 索                          |
|-----|----------------------------|
| セッ  | νションのデフォルト チャネル グループ ▼ (+) |
|     | 合計                         |
| 1   | Direct                     |
| 2   | Organic Search             |

M AdReach

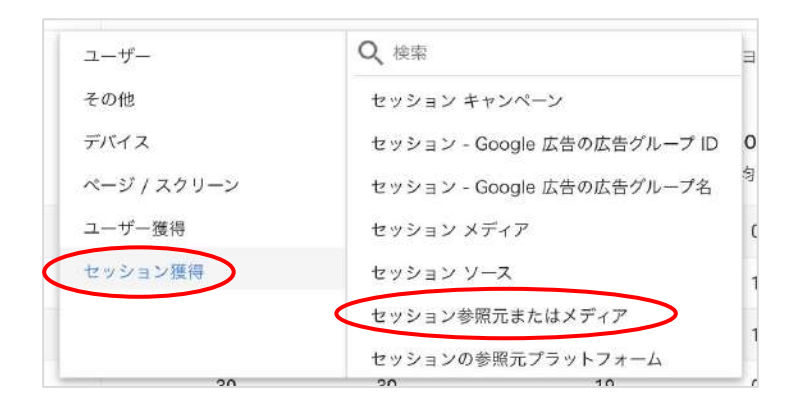

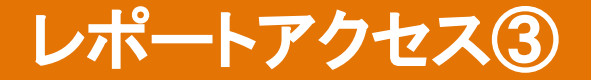

#### 例:ページ分析

# エンゲージメント

>ページとスクリーン

# >下図の2箇所をクリック

>「参照元/メディア」表示

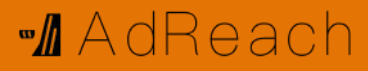

| ~- | -ジタイトルとスクリーンクラス - +                              |
|----|--------------------------------------------------|
|    | 合計                                               |
| 1  | 非営利法人なら絶対活用するべき <b>Google</b> 助成金  <br>株式会社アドリーチ |
| 2  | 株式会社アドリーチ <br>マーケティングコンサルティング                    |

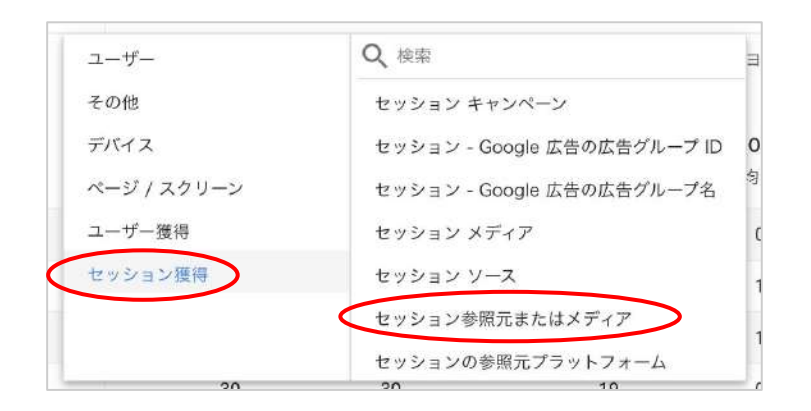

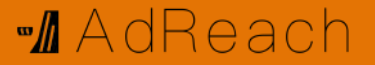

# 4. URLパラメータ

#### M AdReach

## URLパラメータによる値設定

参照元

- メディアや参照元、キャンペーンが(none)になっている場合は設定されて
- ないことを意味します。
- その場合は流入元URLにパラメータを付与することで、任意の文字列 (日本語可能)が反映されます。

メディア

キャンペーン

【作成ツール】<a href="https://ga-dev-tools.web.app/campaign-url-builder/">https://ga-dev-tools.web.app/campaign-url-builder/</a>

<u>https://test.com?utm\_source=yahoo&utm\_medium=cpc&utm\_campaign=+般検索</u>

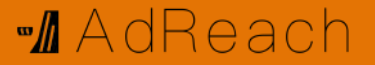

# 5. GA4とUAの違い

#### M AdReach

## 変更点「滞在時間の違い」

|    | GA4                                    | UA                                     |
|----|----------------------------------------|----------------------------------------|
| 指標 | エンゲージメント時間                             | セッション時間                                |
| 定義 | 初回イベントから<br>最終イベントまでの時間<br>(直帰でも計測される) | 初回ページビューから<br>最終ページビューまでの時間<br>(直帰は0秒) |

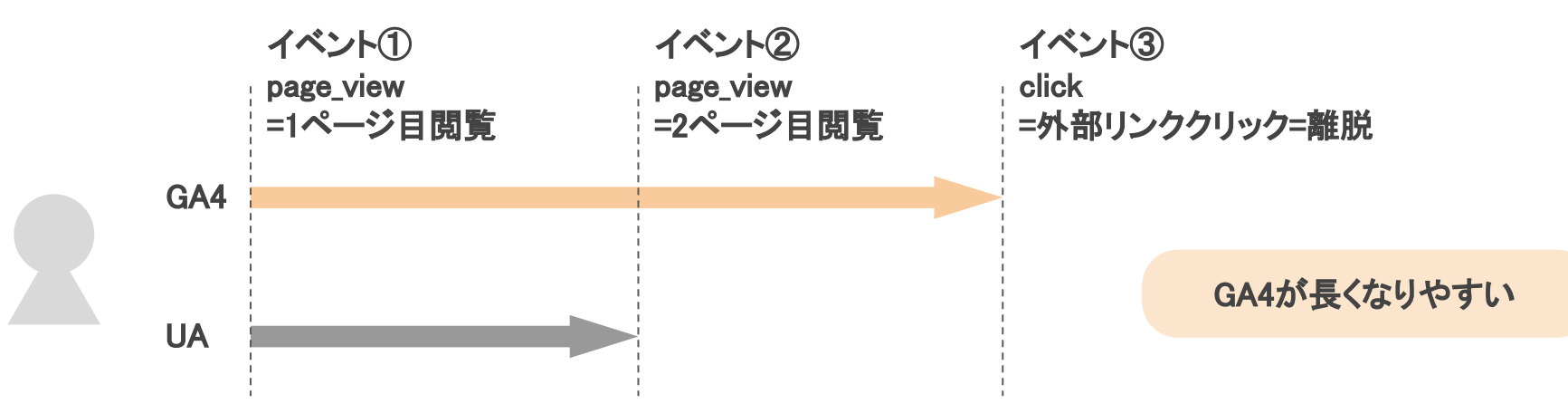

ヘルプ「エンゲージメントレポート」https://support.google.com/analytics/answer/10999789?hl=ja

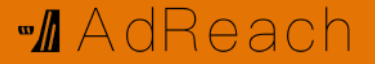

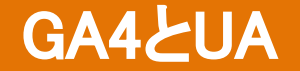

#### UAは終了予定のためGA4への移行が必須です。

|         | 【新】GA4         |                       |
|---------|----------------|-----------------------|
| 読み方     | ジーエーフォー        | ユーエー                  |
| 正式名称    | Googleアナリティクス4 | ユニバーサルアナリティクス         |
| 提供      | 2020年10月~現行    | 2005年~2023年7月1日(終了予定) |
| GA360機能 | 無料             | 月額130万~               |
| 計測      | イベントベース        | セッションベース              |

より高度な差異はこちら <u>https://www.data-be.at/magazine/ga4-ua/</u>

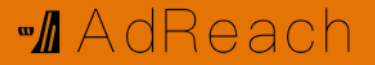

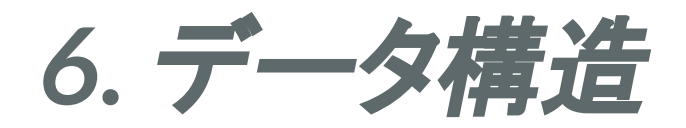

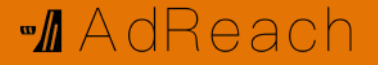

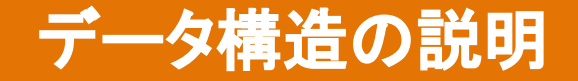

#### 「ディメンション」毎に「指標」を見る。

| 年代  | 人数   |
|-----|------|
| 10代 | 37人  |
| 20代 | 122人 |
| 30代 | 65人  |

「年代別」毎に「人数」を見る。

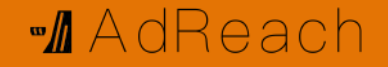

## UA(セッションベース)での考え方

#### 「ディメンション」毎に「指標」を見る。

| ページの場所                               | page_view |
|--------------------------------------|-----------|
| https://adreach.co.jp/               | 395       |
| https://adreach.co.jp/service/gaglp/ | 232       |
| https://adreach.co.jp/company/       | 147       |

#### 「ページの場所」毎に「page\_view」を見る。

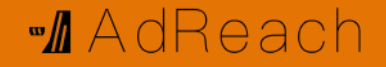

## GA4(イベントベース)での考え方

#### 「ディメンション」毎に「指標」を見る。

| ページの場所                               | page_view の数 |
|--------------------------------------|--------------|
| https://adreach.co.jp/               | 395          |
| https://adreach.co.jp/service/gaglp/ | 232          |
| https://adreach.co.jp/company/       | 147          |

# 「ページの場所」毎に「page\_view の数」を見る。

イベント名「page\_view」+ 指標「イベントの数」

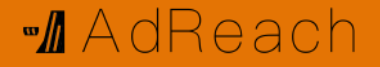

## レポートの構造

# 「ページの場所」毎に「page\_view の数」を見る。

イベント名「page\_view」+ 指標「イベントの数」

| ディメンション <b>十</b><br>… ページの場所 | <b>列</b> イベント名<br>行 ページの場所             | page_view<br>イベント数       | イベント名<br>「page_view」<br>でフィルタ |
|------------------------------|----------------------------------------|--------------------------|-------------------------------|
| ※ ページタイトル ※ ページの参照 URL       | 合計                                     | <b>1,439</b><br>全体の 100% |                               |
| as any l                     | 1 https://adreach.co.jp/               | 395                      |                               |
| 」<br>「「「」<br>「」<br>イベントの値    | 2 https://adreach.co.jp/service/gaglp/ | 232                      |                               |
| ┊ イベント数                      | 3 https://adreach.co.jp/company/       | 147                      |                               |

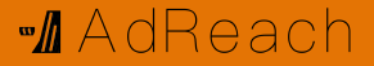

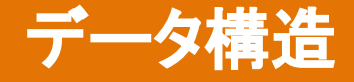

#### イベント毎に収集されるパラメータとディメンションが決まっている。 見たいものがない場合はカスタムパラメータとカスタムディメンションまたはカスタム指標を 作成しましょう。

| イベント      | パラメータ           | 值                        | ディメンション   |
|-----------|-----------------|--------------------------|-----------|
| page_view | → page_location | → https://adreach.co.jp/ | ページの場所    |
|           | → page_referrer | → https://google.com/    | ページの参照URL |
|           | → page_title -  | ──→「トップページ」              | ページタイトル   |

#### M AdReach

## パラメータの確認方法

イベント発生後30分以内に下記手順で確認できます。 レポート>リアルタイム>イベント数 >確認したいイベント名をクリック(パラメータ表示) >さらにパラメータ名をクリック(値を表示)

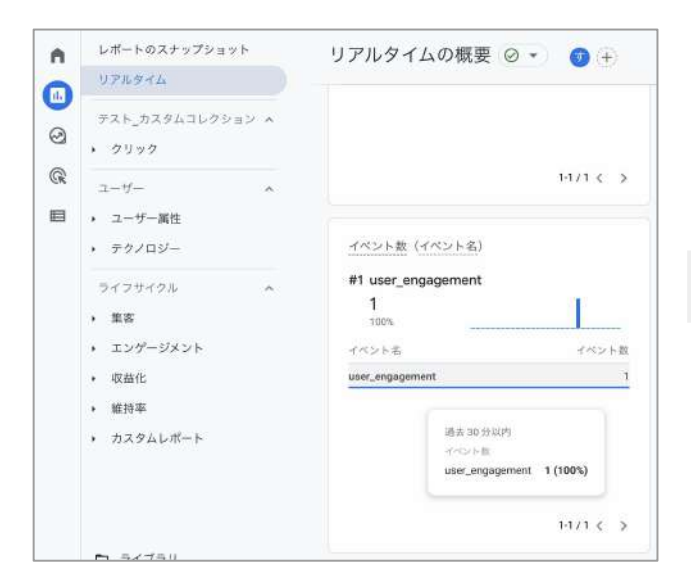

| ← user_enga          | gement             | 1          |
|----------------------|--------------------|------------|
| イベント パラメータキー         |                    | イベント数      |
| engagement_time_msec |                    | 1          |
| ga_session_id        |                    | 1          |
| ga_session_number    |                    | 1          |
| ignore_referrer      |                    | 1          |
| page_location        |                    | 1          |
| page_referrer        |                    | 1          |
| page_title           | 過去 30 分以内<br>イベント数 |            |
|                      | page_location      | 1 (14.29%) |

| ← page_location        | 1     |
|------------------------|-------|
| イベント パラメータ値            | イベント数 |
| https://adreach.co.jp/ | 1     |

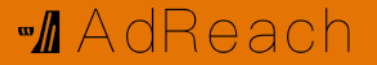

# 7. イベント設定方法

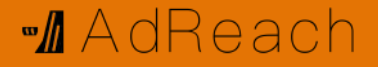

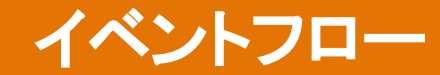

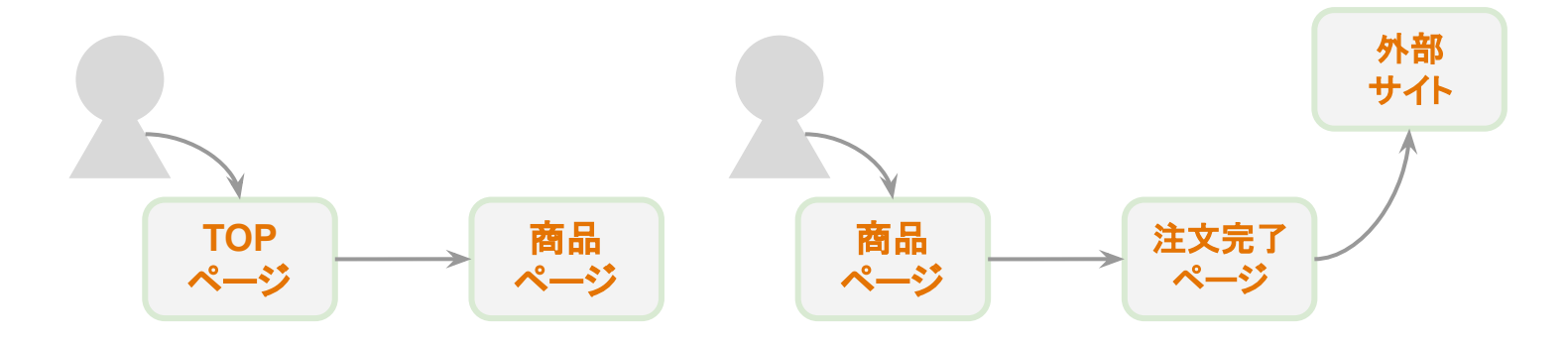

|        | 初回訪問                                                                   |           | 2回目訪問                                                   |                                                 |
|--------|------------------------------------------------------------------------|-----------|---------------------------------------------------------|-------------------------------------------------|
| アクション  | LP閲覧                                                                   | ページ遷移     | LP閲覧                                                    | 注文完了                                            |
| 発生イベント | first_visit<br>session_start<br>page_view<br>scroll<br>user_engagement | page_view | session_start<br>page_view<br>scroll<br>user_engagement | page_view<br>scroll<br>user_engagement<br>click |

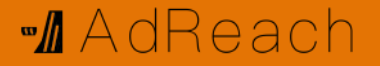

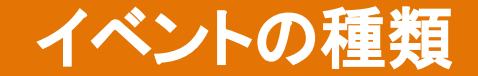

### ①自動収集イベント

### ②測定機能の強化イベント

#### ③推奨イベント

④カスタムイベント

GA4ヘルプ「イベントについて」 <u>https://support.google.com/analytics/answer/9322688?hl=ja&ref\_topic=9756175</u>

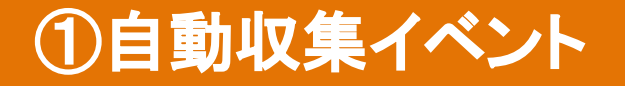

※ ビデオ系イベント除く

下表4つのイベントはGAタグの埋め込みだけで自動収集されます。

| イベント内容                                               | イベント名           | パラメータ                                                                            |
|------------------------------------------------------|-----------------|----------------------------------------------------------------------------------|
| セッションスタート                                            | session_start   | _                                                                                |
| 初回訪問                                                 | first_visit     | -                                                                                |
| エンゲージメント<br>= ① 10秒以上滞在<br>or ② CV発生<br>or ③ 2PV以上発生 | user_engagement | engagement_time_msec                                                             |
| ファイルダウンロード                                           | file_download   | file_extension、file_name link_classes、link_domain、link_id、<br>link_text、link_url |

GA4ヘルプ「自動収集イベント」<u>https://support.google.com/analytics/answer/9234069?hl=ja&ref\_topic=9756175</u>

※ ビデオ系イベント除く

#### 下表3つのインタラクティブイベントはGAタグの埋め込み後に、次スライドの手順で有効設

定することで計測されます。

| イベント内容      | イベント名     | パラメータ                                              |
|-------------|-----------|----------------------------------------------------|
| ページビュー      | page_view | page_location(ページのURL)<br>page_referrer(前のページのURL) |
| スクロール(90%)  | scroll    | engagement_time_msec                               |
| クリック(外部リンク) | click     | link_classes、link_domain、link_id、link_url、outbound |

GA4ヘルプ「測定機能の強化イベント」<u>https://support.google.com/analytics/answer/9216061?hl=ja&ref\_topic=9756175</u>

## ②測定機能の強化イベント

#### M AdReach

#### タグ埋め込みの際、同時に有効にしましょう!

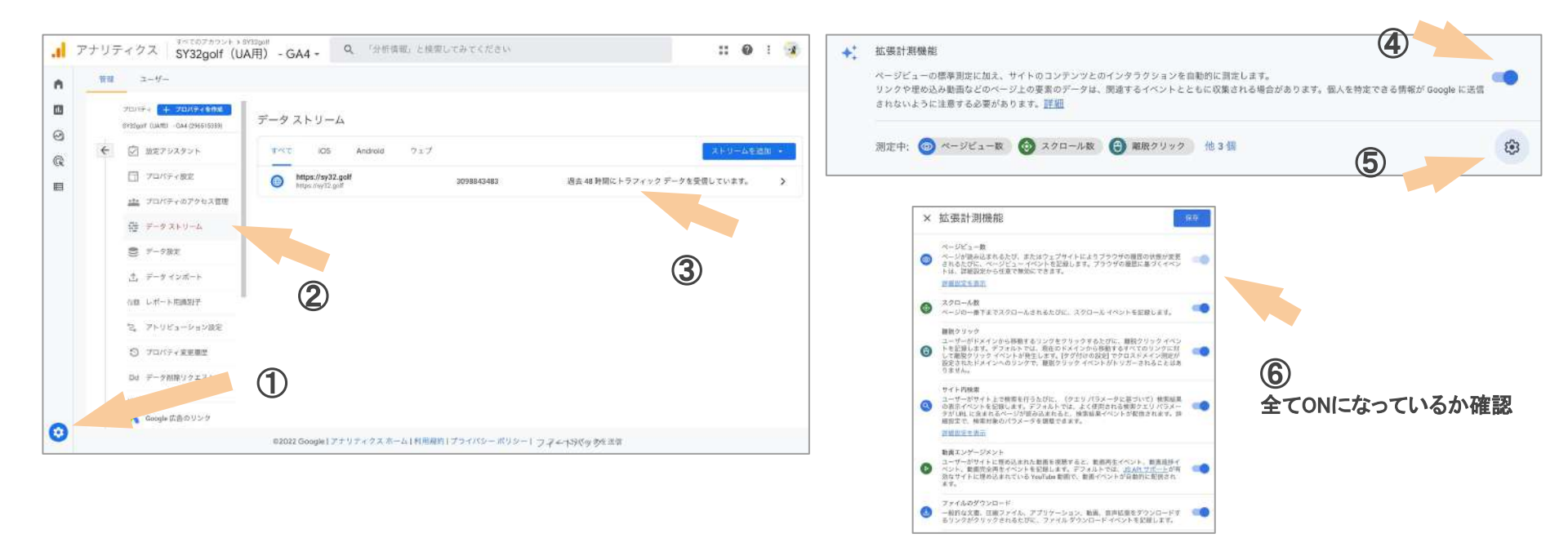

GA4ヘルプ「測定機能の強化イベント」 https://support.google.com/analytics/answer/9216061?hl=ja&ref\_topic=9756175

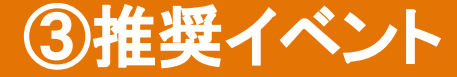

※ ゲーム系イベント除く

#### 手動で設定することを推奨されているイベント。 オンライン販売、ゲーム、共通の3つについて推奨されている。

#### 共通

| イベント                   | トリガーのタイミング:                      |
|------------------------|----------------------------------|
| ad_impression          | ユーザーに広告が表示されたとき(アプリのみ)           |
| earn_virtual_currency  | ユーザーが仮想通貨(コイン、ジェム、トークンなど)を獲得したとき |
| join_group             | ユーザーがグループに参加して、各グループの人気度が測定されたとき |
| login                  | ユーザーがログインしたとき                    |
| purchase               | ユーザーが購入を完了したとき                   |
| refund                 | ユーザーが払い戻しを受けたとき                  |
| search                 | ユーザーがお客様のコンテンツを検索したとき            |
| select_content         | ユーザーがコンテンツを選択したとき                |
| share                  | ユーザーがコンテンツを共有したとき                |
| sign_up                | ユーザーが登録して、各登録方法の人気度が測定されたとき      |
| spend_virtual_currency | ユーザーが仮想通貨(コイン、宝石、トークンなど)を使ったとき   |
| tutorial_begin         | ユーザーがチュートリアルを開始したとき              |
| tutorial_complete      | ユーザーがチュートリアルを完了したとき              |

#### オンライン販売

| イベント              | トリガーのタイミング:                   |
|-------------------|-------------------------------|
| add_payment_info  | ユーザーが支払い情報を送信したとき             |
| add_shipping_info | ユーザーが配送情報を送信したとき              |
| add_to_cart       | ユーザーがカートに商品を追加したとき            |
| add_to_wishlist   | ユーザーがほしいものリストに商品を追加したとき       |
| begin_checkout    | ユーザーが購入手続きを開始したとき             |
| generate_lead     | ユーザーが問い合わせフォームまたはリクエストを送信したとき |
| purchase          | ユーザーが購入を完了したとき                |
| refund            | 払い戻しが行われたとき                   |
| remove_from_cart  | ユーザーがカートから商品を削除したとき           |
| select_item       | ユーザーがリストから商品を選択したとき           |
| select_promotion  | ユーザーがプロモーションを選択したとき           |
| view_cart         | ユーザーがカートを表示したとき               |
| view_item         | ユーザーが商品を表示したとき                |
| view_item_list    | ユーザーが商品やサービスの一覧を表示したとき        |
| view_promotion    | ユーザーにプロモーションが表示されたとき          |

GA4ヘルプ「推奨イベント」<u>https://support.google.com/analytics/answer/9267735?hl=ja&ref\_topic=9756175</u>

## ④カスタムイベント

①~③については、カスタムディメンションとカスタム指標を設定する必要はありませんが、カスタムイベントについては都度設定が必要です。

カスタム イベント

カスタムイベントは、ご自身で名前を指定して実装するイベントです。

他のカテゴリのイベントがユースケースに当てはまらない場合にのみ作成します。

カスタムイベントは、ほとんどの標準レポートには表示されません。

重要な分析を行うには、カスタムレポートを設定する必要があります。

ウェブインターフェースでカスタムイベントを作成するには、管理画面でのイベントの変更と作成をご覧ください。

モバイルアプリのイベントを作成するには、イベントをロギングするをご覧ください。

GA4ヘルプ「イベントについて」 https://support.google.com/analytics/answer/9322688?hl=ja&ref\_topic=9756175

M AdReach

## カスタムイベント作成

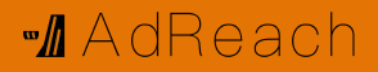

①GA4で設定【手順】設定>イベント>イベント作成

【設定すべきイベント】

・内部リンククリック(右図)

・コンバージョン

(ページビューやリンククリックなど)

| カスタム イベント名 ⑦<br>inter_click |                       |               |
|-----------------------------|-----------------------|---------------|
| 一致する条件                      |                       |               |
| 他のイベントが次の条件のすべてに            | 一致する場合にカスタム イベントを作成する |               |
| バラメータ                       | 演算子                   | 值             |
| event_name                  | 等しい                   | page_view     |
| page_referrer               | 含む                    | adreach.co.jp |
| パラメータ設定                     |                       |               |
| ソースイベントからパラメ                | ータをコピー                |               |
| パラメータの変更 🕥                  |                       |               |
|                             |                       |               |

GA4ヘルプ「イベント作成」<u>https://support.google.com/analytics/answer/10085872?hl=ja&ref\_topic=9756175#</u>

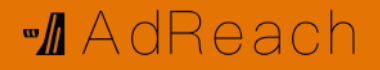

## カスタムイベント作成

②GTMで設定 【手順】 タグ種類:GA4イベント 設定タグ:GA4 ID イベント名:任意 【設定すべきイベント】 ・コンバージョン (フォーム送信やカスタムパラメータが 必要な場合など)

| タグの設定                                               |              |
|-----------------------------------------------------|--------------|
| タグの種類                                               |              |
| Google アナリティクス: GA4 イベント<br>Google マーケティング プラットフォーム |              |
| 設定タグ ⑦                                              |              |
| GA4 設定(2022年2月以降)                                   |              |
| イベント名 ⑦                                             |              |
| test_gtm                                            |              |
| イベント パラメータ                                          |              |
| パラメータ名                                              | 値            |
| page_location                                       | {{Page URL}} |
| test_para                                           | 12345678     |
|                                                     |              |

GA4ヘルプ「イベント作成」<u>https://support.google.com/analytics/answer/10085872?hl=ja&ref\_topic=9756175#</u>
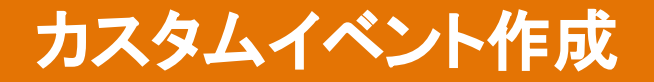

③gtag.jsで設定

【手順】

右のタグをページへ埋め込む

※②GTMを推奨

gtag('event','read\_article', { "author":"三村", "title":"GA4徹底解説", "number\_of\_pages":23, });

M AdReach

GA4ヘルプ「カスタム パラメータ」

https://support.google.com/analytics/answer/10075209?hl=ja&utm\_id=ad#zippy=%2C%E3%81%93%E3%81%AE%E8 %A8%98%E4%BA%8B%E3%81%AE%E5%86%85%E5%AE%B9

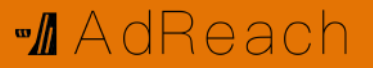

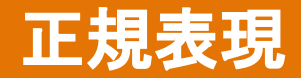

#### GA4ではまだサポートされていないため

#### 条件として必要な場合は

#### GTMのトリガーにて正規表現を用いてください。

#### ワイルドカード

| * | 任意の1文字(文字、数字、記号)に一致します             | 「1.」で一致するデータ:<br>10、1A<br>「1.1」で一致するデータ:<br>111、1A1<br>例 |
|---|------------------------------------|----------------------------------------------------------|
| ? | 直前の文字が 0 回または 1 回出現する場合に一致します      | 「10?」で一致するデータ:<br>1、10<br>例                              |
| + | 直前の文字が1回以上出現する場合に一致します             | 「10+」で一致するデータ:<br>10、100<br>例                            |
| * | 直前の文字が 0 回以上出現する場合に一致します           | 「1*」で一致するデータ:<br>1、10<br>例                               |
| I | OR 条件を作成します<br>正規表現の末尾では使用しないでください | 「1 10」で一致するデータ:<br>1、10<br>例                             |

#### アンカー

| ^  | 隣接する文字が文字列の先頭である場合に一致します | 「^10」で一致するデータ:<br>10、100、10x<br>「^10」で一致しないデータ:<br>110、110x<br>例 |
|----|--------------------------|------------------------------------------------------------------|
| \$ | 隣接する文字が文字列の末尾である場合に一致します | 「10\$」で一致するデータ:<br>110、1010<br>「10\$」で一致しないデータ:<br>100、10x<br>例  |

#### グループ

| () | 囲まれた文字が同じ順序で文字列に含まれる場合に一<br>致します  | 「(10)」で一致するデータ:<br>10、101、1011              |
|----|-----------------------------------|---------------------------------------------|
|    | 他の正規表現をグループ化する場合にも使用します           | 「([0-9] [a-z])」で一致するデータ:<br>すべての数字と小文字<br>例 |
| [] | 囲まれた文字が任意の順序で文字列に含まれる場合に<br>一致します | 「[10]」で一致するデータ:<br>012、120、210<br>例         |
|    | 角かっこ内の文字範囲が文字列に含まれる場合に一致<br>します   | 「[0-9]」で一致するデータ: 0~9 のすべ<br>ての数字            |

ヘルプ「正規表現」<u>https://support.google.com/analytics/answer/1034324?hl=ja</u>

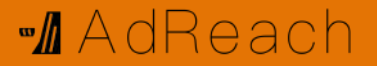

## 8. 発火確認

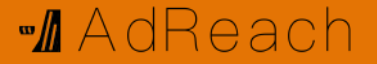

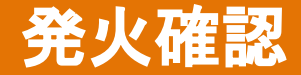

#### 作成から5分ほど時間を空けて発火確認してください。

>レポート >リアルタイム >イベント数

## カスタムイベントの注意点

- イベントが発火して24時間後でないとイベント一覧に表示されない。
- イベント名を変えても過去の発火済みイベント名は変わらない。

|               |       |                |             | イベントを変更 イベントを作成     |
|---------------|-------|----------------|-------------|---------------------|
| 既存のイベント       |       |                |             | Q. L                |
| イベント名 个       | 件数    | 変化率            | ユーザー数 変化率   | コンパージョンとしてマークを付ける 🍞 |
| click         | 58    | ↓ 19.4%        | 42 👃 23.5%  |                     |
| first_visit   | 724   | <b>↑</b> 13.8% | 724 🕇 13.8% |                     |
| GAG_GTM       | 62    | ↓ 11.4%        | 42 1 23.5%  |                     |
| page_view     | 1,266 | <b>†</b> 7.1%  | 728 🕇 14.5% |                     |
| scroll        | 684   | <b>†</b> 28.1% | 469 🕇 47.9% |                     |
| session_start | 803   | <b>1</b> 3.3%  | 728 14.5%   |                     |

GA4ヘルプ「イベント作成」<u>https://support.google.com/analytics/answer/10085872?hl=ja&ref\_topic=9756175#</u>

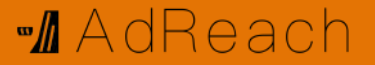

# 9. コンバージョン設定

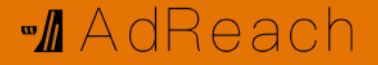

## コンバージョン設定

### 設定>イベント>コンバージョンとしてマークを付ける

|               |       |                |                    | イベントを変更 イベントを作成     |
|---------------|-------|----------------|--------------------|---------------------|
| 既存のイベント       |       |                |                    | Q L                 |
| イベント名 🛧       | 件数 変  | 化率             | ユーザー数 変化率          | コンバージョンとしてマークを付ける 🕐 |
| click         | 58    | ↓ 19.4%        | <b>42 ↓</b> 23.5%  |                     |
| first_visit   | 724   | 13.8%          | 724 <b>†</b> 13.8% |                     |
| GAG_GTM       | 62    | <b>↓</b> 11.4% | <b>42 ↓</b> 23.5%  |                     |
| page_view     | 1,266 | <b>†</b> 7.1%  | 728 🕇 14.5%        |                     |
| scroll        | 684   | <b>1</b> 28.1% | 469 <b>↑</b> 47.9% |                     |
| session_start | 803   | <b>†</b> 13.3% | 728 🕇 14.5%        |                     |

GA4ヘルプ「イベント作成」<u>https://support.google.com/analytics/answer/10085872?hl=ja&ref\_topic=9756175#</u>

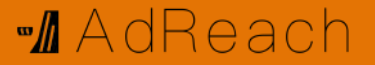

# 10. アトリビューション分析

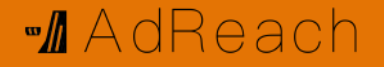

## アトリビューション分析

#### ユーザーは購入までに複数の広告をクリックします。

そのうち、どの広告をどのように評価するかがアトリビューションです。

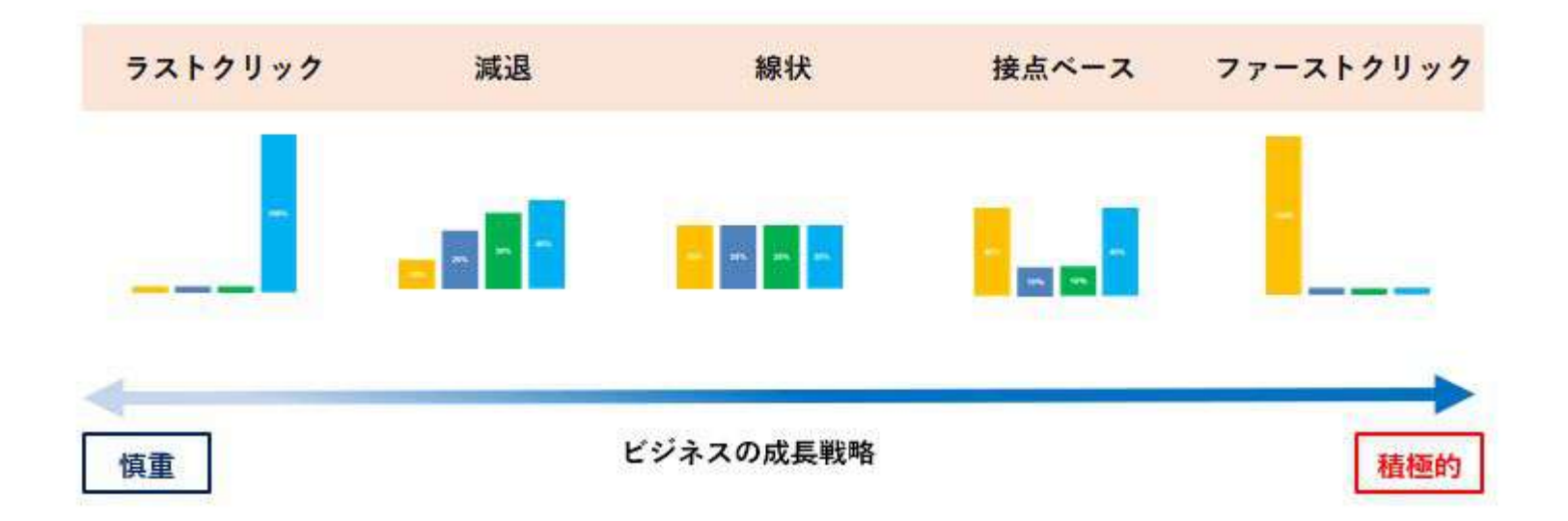

画像引用元:アナグラム株式会社 アトリビューションとは

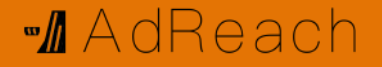

## アトリビューション分析

下記にて複数のモデル比較ができます。

GA4

>広告

>モデル比較

例えば、リーチ広告は認知獲得を評価するファーストクリックではCPAが低くな りますが、クロージングを評価するラストクリックではCPAが高くなります。どの ツールもデフォルトはラストクリックなので、CPAが高いリーチ広告を停止し、指 名検索やリマケなどに絞ってしまうと、認知が広がらず頭打ちとなり売上が減少 します。

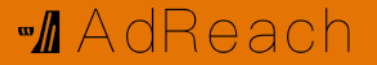

## 11. カスタムパラメータ作成

## カスタムパラメータ作成方法

#### 【手順】

カスタムイベント作成②③にて 作成したパラメータ「test para」を

GA4に送ることで追加される。

#### 【注意】

ヘルプ検索では

カスタムとパラメータの間に

半角スペースを入れないとヒットしない。

| タグの話               | 设定                                                         |              |
|--------------------|------------------------------------------------------------|--------------|
| タグの種類              | ų.                                                         |              |
| .1                 | <b>Google アナリティクス: GA4 イベント</b><br>Google マーケティング プラットフォーム | 2            |
| 設定タグ               | 0                                                          |              |
| GA4 設定             | (2022年2月以降)                                                |              |
| イベント名              | · ⑦                                                        |              |
| test_gtm           |                                                            |              |
| イベント               | パラメータ                                                      |              |
| パラメータ              | 名                                                          | 値            |
| page_loc           | ation                                                      | {{Page URL}} |
| test_para 12345678 |                                                            |              |

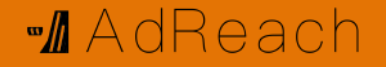

## カスタムパラメータの扱い

#### パラメータは、パラメータと値です。

例: link\_url = https://adreach.co.jp/

#### 使い方は下記の3つです。

|           | 既存パラメータ | カスタムパラメータ |
|-----------|---------|-----------|
| ① イベント条件  | 設定不要    | 設定不要      |
| ② ディメンション | 設定不要    | 設定必要      |
| ③ 指標      | 設定不要    | 設定必要      |

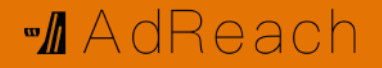

### カスタムパラメータの扱い

①イベント条件

GTMにてカスタムパラメータを送りましたが、特に設定不要で使うことができます。

また、{{変数}}では、値が自動で取得するため、{{PageURL}}ならイベントが発生したURLをGTMが自動で取得しGA4 に送ります。

| GTM | <b>タグの設定</b><br><sup>タグの種類</sup>                    |                    | GA4 | 設定<br>カスタムイベント名 ⑦<br>test_2             |                                      |           |
|-----|-----------------------------------------------------|--------------------|-----|-----------------------------------------|--------------------------------------|-----------|
|     | Google アナリティクス: GA4 イベント<br>Google マーケティング ブラットフォーム |                    |     | 一致する条件                                  |                                      |           |
|     | 設定タグ ⑦<br>GA4 設定                                    |                    |     | 他のイベントが次の条件のすべては<br>パラメータ<br>event_name | ニー致する場合にカスタム イベントを作成する<br>演算子<br>等しい | 语<br>test |
|     | イベント名 ⑦<br>test                                     |                    |     | test_para                               | 含む                                   | test.com  |
|     | イベント バラメータ                                          |                    |     | パラメータ設定<br>✓ ソースイベントからパラ>               | メータをコピー                              |           |
|     | パラメータ名<br>test_para                                 | 値<br>{{Click URL}} |     | パラメータの変更 ⑦<br>変更が定義されていません              |                                      |           |

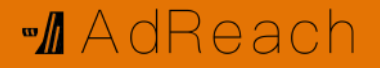

### カスタムパラメータの扱い

#### カスタムパラメータを②③として使う場合、

### 「ディメンション」毎に「指標」を見る。

というルールのもと、カスタムパラメータをどちらとして扱うか定義する必要がありま

す。それがカスタムディメンションとカスタム指標です。

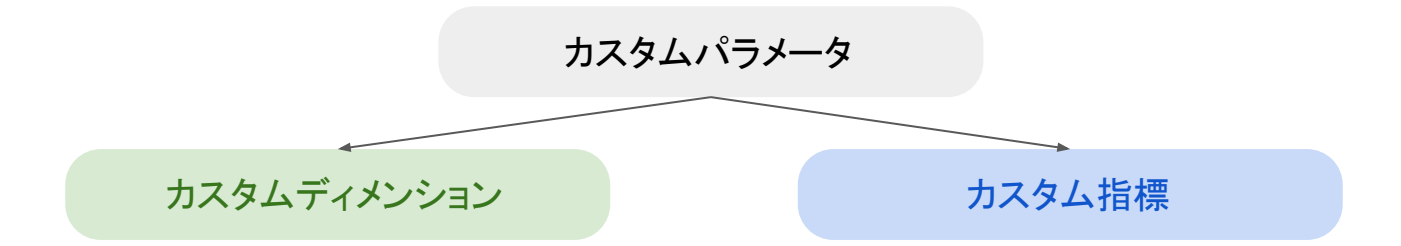

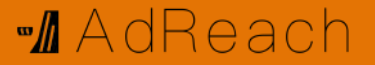

# 12. カスタムディメンション作成

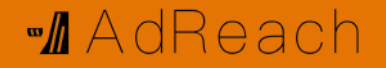

## カスタムディメンション作成方法

#### 【手順】

#### 設定>カスタム>カスタムディメンション>作成

## 【作成すべきディメンション】 カスタムレポートにて「△△毎に〇〇を見る」の △△として扱いたい場合

・内部リンククリック

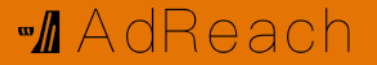

## 13. カスタム指標作成

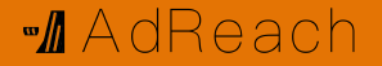

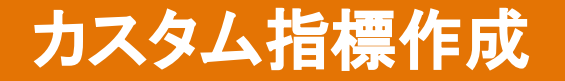

#### 【手順】

#### 設定>カスタム>カスタム指標>作成

#### 【設定すべき指標】

カスタムレポートにて「ムム毎に〇〇を見る」の

00として扱いたい場合

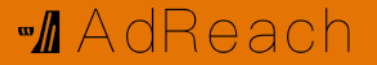

# 14. オーディエンス作成

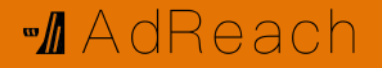

## オーディエンス作成

## 【手順】 設定>オーディエンス>オーディエンス作成 >カスタムオーディエンスを作成する >イベントなど好きな条件を設定する

#### 【設定すべき条件】

Google広告にてリマーケティングリストとして活用できるもの

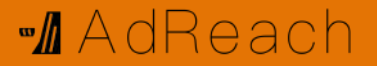

# 15. Google広告リマケリスト連携

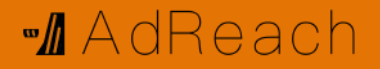

## Google広告 リマケリスト連携

#### 【準備】

- GA4とGoogle広告をリンク
- >Google広告>ツールと設定>オーディエンスマネージャー
- >ソース(ここに表示されればOK)

### 【設定】

- 設定したい広告グループのオーディンスを開く
- >オーディエンスセグメントの編集>閲覧
- >ユーザーがお客様のビジネスを利用した方法
- >ウェブサイトを訪れたユーザー>GA4のオーディエンスを設定

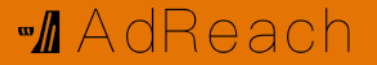

# 16. カスタムレポート作成

## カスタムレポート作成方法

【作り方】

①>探索>空白

②>レポート
 >ライブラリ
 >新しいレポートを作成
 ↓ 表示方法
 >新しいコレクションを作成
 >新しいトピックを作成
 >保存

③>Googleデータポータル出力

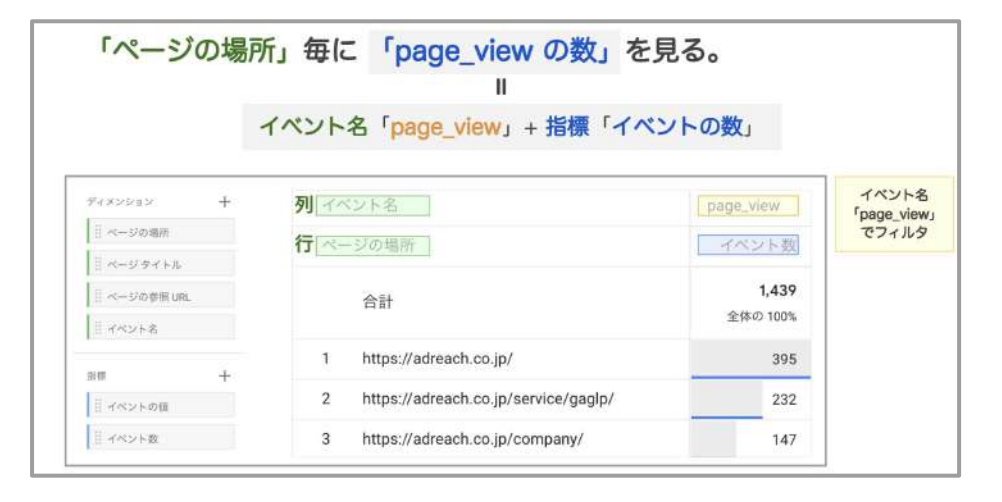

## 作り方①「外部リンククリック」

| <sup>変数</sup> -            | タブの設定            | -                | 自由形式1 → 十                                                            |                 |
|----------------------------|------------------|------------------|----------------------------------------------------------------------|-----------------|
| データ探索名:                    | 15               |                  | イベント名                                                                | click           |
| クリックリンク                    | リンク先い            | łL.              | リンク先 URL                                                             | イベント数           |
| カスダム<br>1月24日~2022年3月24日 * | ディメンショ<br>するか選択し | ンをドロップ<br>,てください | 승밝                                                                   | 130<br>全体の 100% |
| e#x2+ +                    | 最初の行             | 1                | 1 https://membership.waca.world/profile/wac40045737/                 | 43              |
| 4 L                        | 表示する行数           | 25 💌             | 2 https://genemarke.com/                                             | 13              |
|                            |                  |                  | 3 https://lin.ee/HlfkWBd                                             | 13              |
| ディメンション 十                  | ネストされた行          | No 🛩             | 4 https://meeting.eeasy.jp/adreach/online                            | 9               |
| 目 リンク先 URL                 |                  |                  | 5 https://www.instagram.com/soya_ito_ph/                             | 8               |
| イベント名                      | 别                |                  | 6 https://www.shares.ai/site/toride-law_terada                       | 5               |
|                            | イベント名            |                  | 7 http://ris.co.jp/recruit-site/                                     | 4               |
| 549 +                      | ディメンショ<br>するか選択U | ンをドロップ<br>,てください | 8 https://pa-bonds.com/lp/                                           | 4               |
| 三 イベント数                    |                  |                  | 9 https://sy32.golf/                                                 | 3               |
|                            | 量初の発グループ         | 1                | 10 https://www.1pai-no-coffee.net/                                   | 3               |
|                            | 表示する列グル<br>一プ数   | 10 👻             | 11 https://www.instagram.com/soya_ito_dph/                           | 3               |
|                            |                  |                  | 12. https://www.maclogic.co.jp/                                      | 3               |
|                            | 58               |                  | 13 https://gorillarentacar.jp/                                       | 2               |
|                            | イベント数            |                  | 14 https://kanzawa-accounts.tkcnf.com/                               | 2               |
|                            | 指標をドロッ           | プするか選択           | 15 https://suzukioil-car.co.jp/gulliver                              | 2               |
|                            | UCK              | A(CV)            | 16 https://www.microsoft.com/ja-jp/edge                              | 2               |
|                            | セルタイプ            | 棒グラ マ            | 17 https://www.waca.associates/jp/knowledge/57098/                   | 2               |
|                            |                  |                  | 18 http://www.higuchi-happy.com/index.html                           |                 |
|                            | フィルタ             |                  | - 19 http://www.keepercoating.jp/proshop/aichi/city1088/07556/       | 1               |
|                            | イベント名            | 次と完              | 20 https://d-mrk.com/                                                | 1               |
|                            | ディメンショ<br>ロップするか | ンや損標をド<br>選択してくだ | 21 https://docs.google.com/spreadsheets/d/1yfvvkcUWm-Kx_R0684Aq8TyS9 | 1               |

## 作り方①「内部リンククリック」

| 2R -                         | 97082E                      | 🕗 Ba8±1 • +                                  |                        |                                      |                                |                                |                                |                                | 5 d                                   | * * 0 *          |
|------------------------------|-----------------------------|----------------------------------------------|------------------------|--------------------------------------|--------------------------------|--------------------------------|--------------------------------|--------------------------------|---------------------------------------|------------------|
| データ保険者                       | 王法                          | 14718                                        | inter_click            |                                      |                                |                                |                                |                                |                                       | 62               |
| 内部リンククリック                    | 8685 ·                      | ベージの参照 URL                                   | https://edreach.co.jp/ | https://adreadh.oo.jp/category/news/ | https://ademich.co.jp/service/ | https://advench.co.jp/company/ | https://adreach.co.jp/partner/ | https://adreach.co.jp/contact/ | https://adreach.co.jp/n/www?20201103/ |                  |
| 赤スダム <br>  月29日~2022年3月26日 - | E9170#-245                  | ·※——这岛場例                                     | オペント数                  | イベント数                                | マペント数                          | マベント放                          | イベント数                          | オペント教                          | イベント数                                 | *イベント数           |
| 127X24 +                     | 🔟 🕸 ~ 🐔                     | an                                           | 4<br>1916-025%         | 1<br>#465 18755                      | 3<br>2:60-16725                | 2<br>214-5 12.7%               | 2<br>294.0 1255                | 1<br>1016-0-027%               | 1<br>9:00:4255                        | 16<br>±5940 100% |
| Ak G                         | ≓ ©                         | 1 https://odreach.co.jp/partnet/             | 2                      | 8                                    | ٥                              | 17                             | ۵                              | 6                              | 1                                     | 4                |
|                              |                             | 2 https://adveach.co.jp/service/             | 2                      | 1                                    | 0                              | Ð                              | 0                              | 0                              | 0                                     | 4                |
| 7480040 +                    | セグネントの注意                    | a https://adreach.co.jp/category/news/       | 0                      | 4                                    | 1                              | 8                              | 0                              | 1.                             | 0                                     | 38.5             |
| ページの単所                       | セグメントをドロップする<br>が選択してください   | 4 https://adreach.co.jp/company/             | 0                      | a                                    | 0                              | 0                              | 1                              | 0                              | ø                                     | 2                |
| 11 decisions                 |                             | a https://wireach.co.jp/                     | 0                      | ¢.                                   | 1                              | 0                              | 0                              | 0                              | 0                                     | 1                |
| 計ページの参加い時。                   | σ                           | 6 https://wdwach.co.jp/contact/              | 0                      | ¢                                    | 0                              | 1                              | 0                              | 0                              | 0                                     | 1                |
| 104                          | ページカ単句                      | 7 https://adreach.co.jp/news/20201103/       | 0                      | 0                                    | 1                              | D                              | Ű.                             | 0                              | 0                                     | (1)              |
| 11                           | ディメンションをドロップ<br>すらか確認してください | I https://acreach.co.jp/news/googleadgrants/ | 0                      |                                      | ö                              | 0                              | 0                              | 0                              | 0                                     | 1                |
| IL-respond                   | \$4050 T                    |                                              |                        |                                      |                                |                                |                                |                                |                                       |                  |
|                              | <u>表示不沾得</u> # 10 *         |                                              |                        |                                      |                                |                                |                                |                                |                                       |                  |
|                              | 3.2.1.3.1.5.1 No +          |                                              |                        |                                      |                                |                                |                                |                                |                                       |                  |

5) 日日-41405年期 日日-4140年期URL 新日本947年-31 東市工会97月、15 ・

-7# 14 +

□ オペント数 素様をドロックするか成用 してください

<u>18,277</u> #73.\* 7419

イベント店営业税。

ディメンションや指導をド ロップするか面积してくだ さい

## 作り方①「イベント」

| タブの設定 _                             | 🖉 自由形式 1                                                                                                    | • +                                                                                                    |                                                                                                    |                                                                                                    |                                 |
|-------------------------------------|----------------------------------------------------------------------------------------------------|----------------------------------------------------------------------------------------------------|----------------------------------------------------------------------------------------------------|----------------------------------------------------------------------------------------------------|---------------------------------|
| 行                                   | イベント名                                                                                                    | page_view                                                                                                    | user_enga                                                                                                    | session_st                                                                                                    | first_visi                      |
| 任意の                                 |                                                                                                    | イベント数                                                                                                    | イベント数                                                                                                    | イベント数                                                                                                    | イベン                             |
| 最初の行 1                              |                                                                                                    | 1,383                                                                                                    | 1,096                                                                                                    | 883                                                                                                    |                                 |
| 表示する行数 10 マ                         | 1                                                                                                    |                                                                                                    |                                                                                                    |                                                                                                    |                                 |
| ネストされた行 No マ                        |                                                                                                    |                                                                                                    |                                                                                                    |                                                                                                    |                                 |
|                                     |                                                                                                    |                                                                                                    |                                                                                                    |                                                                                                    |                                 |
| 51J                                 |                                                                                                    |                                                                                                    |                                                                                                    |                                                                                                    |                                 |
| イベント名                               |                                                                                                    |                                                                                                    |                                                                                                    |                                                                                                    |                                 |
| ディメンションをドロップ<br>するか選択してください         |                                                                                                    |                                                                                                    |                                                                                                    |                                                                                                    |                                 |
| 最初の列グループ <b>1</b>                   |                                                                                                    |                                                                                                    |                                                                                                    |                                                                                                    |                                 |
| 表示する列グル<br>一ブ数 15 ▼                 |                                                                                                    |                                                                                                    |                                                                                                    |                                                                                                    |                                 |
| 值                                   |                                                                                                    |                                                                                                    |                                                                                                    |                                                                                                    |                                 |
| III イベント数<br>指標をドロップするか選択<br>してください |                                                                                                    |                                                                                                    |                                                                                                    |                                                                                                    |                                 |
|                                     | タブの設定         行         住意の<br>ディメンション         最初の行       1         素示する行数       10 ・         素示する行数       10 ・         オストされた行       No ・         列       ・         11       ・         東示する行数       10 ・         東示する行数       10 ・         第       ・         第       ・         第       ・         第       ・         第       ・         第       ・         第       ・         日       ・         15       ・         16       ・         15       ・         16       ・         17       ・         18       ・         17       ・         18       ・         15       ・         16       ・         17       ・         18       ・         17       ・         18       ・         17       ・         18       ・         17       ・         18       ・         17       ・ | タブの設定          行          住意の<br>ディメンション       イベント名         最初の行       1         素示する行数       10         水ストされた行       No         剤 | タブの設定       -         行       (*)         住意の<br>ディメンション       (*)         最初の行       1         素示する行数       10         *       *         水ストされた行       No         別       *         *::       パペント名         アイベント名       1,383         副初の行       1         素示する行数       10         第       *         第       *         第       *         第       *         第       *         第       *         第       *         第       *         第       *         *       *         *       *         第       *         第       *         第       *         *       *         *       *         *       *         *       *         *       *         *       *         *       *         *       *         *       *         *       *         *       * | タブの設定       -         fr       -         ①       -         ①       -         一方       -         ①       -         ①       -         二方       -         ○       自由形式 1       +         1       -         二方       -         二方       -         ○       -         ○       -         ○       -         ○       -         ○       -         ○       -         ○       -         ○       -         ⑦       -         ○       -         ⑦       -         ○       -         ⑦       -         ⑦       -         ⑦       -         ⑦       -         ⑦       -         ⑦       -         ⑦       -         ⑦       -         ⑦       -         ⑦       -         ①       -         ①       -         ①       -         ⑦       - </td <td>ダブの設定       -         f       -</td> | ダブの設定       -         f       - |

## 作り方②「内部リンククリック」

|    | 0 500 1,000 1,500 2,000                    | 00                                              |
|----|--------------------------------------------|-------------------------------------------------|
| 検察 | R                                          | 1 ページあたりの行数: 10 💌 移動: 1_ < 1~10/202 义           |
| ~- | ジの場所 +<br>合計                               | - ↓イベント数<br><u>べてのイベント</u><br>+,214<br>全体の 100% |
| 1  | https://adreach.co.jp/                     | 1,429                                           |
| 2  | https://adreach.co.jp/service/gaglp/       | 722                                             |
| 3  | https://adreach.co.jp/company/             | 312                                             |
| 4  | https://adreach.co.jp/partner/             | 277                                             |
| 5  | https://adreach.co.jp/service/             | 172                                             |
| 6  | https://adreach.co.jp/a/                   | 117                                             |
| 7  | https://adreach.co.jp/news/googleadgrants/ | 98                                              |
| 8  | https://adreach.co.jp/category/news/       | 73                                              |
| 9  | https://adreach.co.jp/contact/             | 48                                              |
| 10 | https://adreach.co.jp/service/photo/       | 35                                              |

| サイ | ズ            | >                                                    |
|----|--------------|------------------------------------------------------|
| 指標 | NO.          | >                                                    |
| ラフ |              | て おいちょう ちんしょう ちんしん ちんしん ちんしん ちんしん ちんしん ちんしん ちんしん ちんし |
| 0  | Ⅱ 棒グラフ       | >                                                    |
| 0  | <b>註</b> 散布図 | >                                                    |
| 要力 | <u>k</u>     |                                                      |

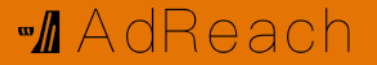

# 17. データポータル連携

## 作り方③データポータル出力

| GC             | oogleデータポータル<br>マイル 編集 表示 挿入 ページ 配置 リソース              | ヘルプ                        |                  | ○ リセット 2 # #       | 海 ▼ ◎表示                         | : 🤉 🖗                                   |
|----------------|-------------------------------------------------------|----------------------------|------------------|--------------------|---------------------------------|-----------------------------------------|
| 5 ĉ            | 📐 🕒 Add page 🛛 🚼 データを追加 🛛 🔂 グラコ                       | 7を追加 - 品 - 🔁 コントロールを追加 - 🥠 | <> □ -         ▲ | テーマとレイアウト          |                                 |                                         |
|                |                                                       |                            | 期間を選択            | •                  | グラフ > 表<br>データ スタイ              | <b>ν</b>                                |
|                | セッショ <b>ン</b> 参照元                                     | * セッション/ユーザー               | ユーザーの合計数         | :<br>イベント数         | データソース                          | 使用可能な項目                                 |
| 1.<br>2.<br>3. | duckduckgo<br>frontier-gr.lightning.force.com<br>t.co | 3                          | 1                | 137                | <ul> <li></li></ul>             | Q 検索語句を入力<br>ABC App version            |
| 4.<br>5.       | optimize.google.com<br>Linstagram.com                 | 11<br>1                    | 1                | 123<br>128         | ディメンション                         | RBC Google 広告のアカウ<br>RBC Google 広告の広告グ  |
| 6.<br>7.       | google<br>membership.waca.world                       | 1.34                       | 59<br>2          | 711<br>35 <b>-</b> | HBL セッション参照元<br>・ ディメンションを追加    | RBC Google 広告の広告グ_<br>RBC Google 広告の広告ネ |
| 8.<br>9.       | instagram.com<br>(direct)                             | 1.05                       | 1<br>403         | 8<br>2,075         | ドリルダウン<br>Pac N か月目<br>Rec N 週目 |                                         |
| 10.<br>11.     | yahoo<br>bing                                         | 1.04                       | 147<br>37        | 740<br>205         | 指標<br>AUT セッション/ユー              | RBC N 日目<br>RBC OSのバージョン                |
| 12.            | facebook.com                                          | 1                          | 3                | 12<br>1-14/14 < >  | AUT ユーザーの合計数                    | RBC アイテムプロモーシ<br>RBC アイテムプロモーシ          |

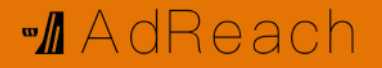

### カスタムフィールド

### 下記の手順で任意の指標を作ることができます。

指標

>指標を追加

>フィールドを作成

>数式にて[CV]/[セッション数]のように指標を作成

→この指標として扱えるのはGA4で指標登録されているもの

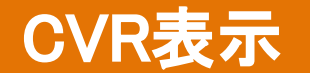

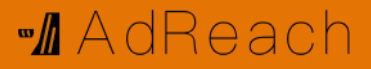

| 基本    |        |   | 例①       | 例②     |
|-------|--------|---|----------|--------|
| CVR = | CV数    | = | purchase | scroll |
|       | セッション数 |   | セッション数   | PV数    |
|       |        |   |          |        |

【手順】

CVにあたるイベントをカスタム指標で登録

データポータルのカスタムフィールドにてCVR作成(分母に注意)

数値形式を%に変更(表示桁数はスタイルから変更可能)

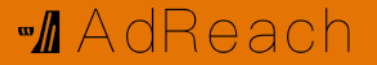

# 18. IPアドレス除外

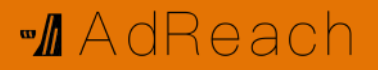

### IPアドレス除外

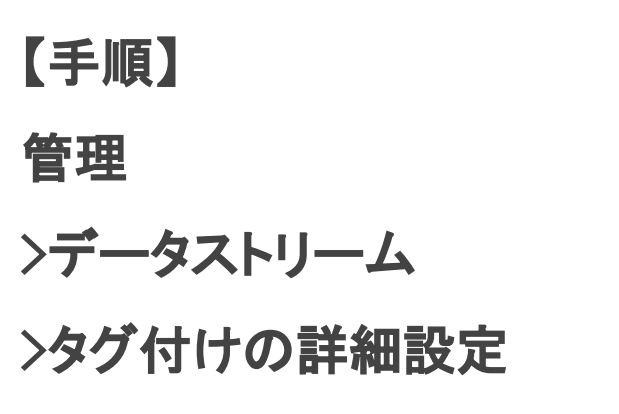

| ルール名 🔿            |   |            |
|-------------------|---|------------|
| 本社                |   |            |
| traffic_type ©@ 🕲 |   |            |
| internal          |   |            |
| IPアドレス ③          |   | IP アドレスを確認 |
| マッチタイプ            | 6 |            |
|                   |   | 0          |

>内部トラフィックの定義>図の通り設定

【タイミング】

目標設定など完了して発火確認が不要になったとき

以降の発火確認はWi-Fiを使わない状態のスマホで行う。

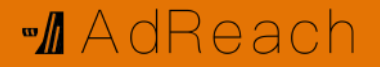

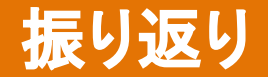

- 1. GA4導入
- 2. 画面説明
- 3. レポートの見方
- 4. URLパラメータ
- 5. GA4とUAの違い
- 6. データ構造
- 7. イベント設定方法(正規表現)
- 8. 発火確認
- 9. コンバージョン設定
- 10. アトリビューション分析
- 11. カスタムパラメータ作成
- 12. カスタムディメンション作成
- 13. カスタム指標作成
- 14. オーディエンス作成
- 15. Google広告 リマケリスト連携
- 16. カスタムレポート作成
- 17. データポータル連携(CVR表示)
- 18. IPアドレス除外
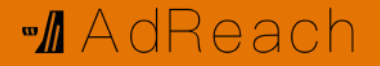

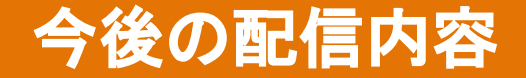

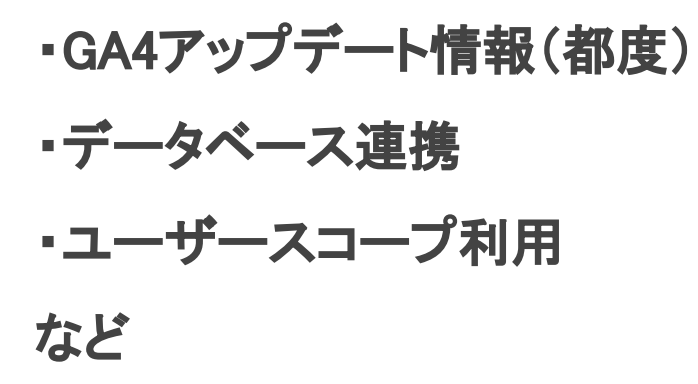

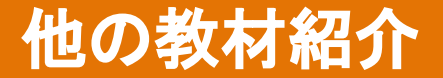

M AdReach

本動画/PDFは初学者を対象にわかりやすさと実際の様子を公開することに特化していますが、もし 不足があった場合のために、現状国内で唯一GA4について紹介している教材をご紹介します。今後 は当チャンネルでも下記に相当するGA4動画を投稿していきます!

#### ①書籍

「1週間でGoogleアナリティクス4の基礎が学べる本」窪田望さん <u>https://www.amazon.co.jp/dp/429501172X/ref=cm\_sw\_r\_tw\_dp\_8AZ6CJXKJ5GPXDG06QTQ</u>

#### **②サイト**

「GA4ガイド」小川卓さん

<u>https://ga4.guide/</u>

※HAPPY ANALYTICS に登録していないとアクセスできません。

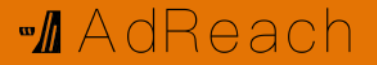

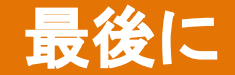

## UAの方が使い勝手が良いですが、 2023年7月の移行に備えて 今から設定を進めていきましょう!

## 本資料をTwitterより配布中 @adreach20201012 概要にリンクあり

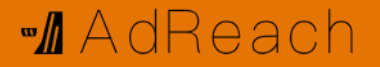

### 設定方法 公開動画

•Googleタグマネージャー

https://youtu.be/GRY77MUIBVs

•Googleオプティマイズ

https://youtu.be/-6aOi8ilLB4

•Google広告

https://youtu.be/Z9e1zVo5t M

•Yahoo!広告

https://youtu.be/Sm9uONL-Ick

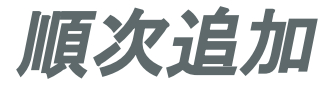

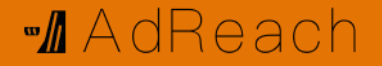

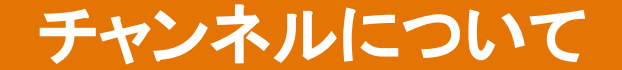

# マーケティングツールの設定方法を どこよりもわかりやすく公開していく 自社集客応援チャンネルです!

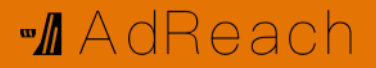

### 公式LINEアカウント

LINE公式アカウント

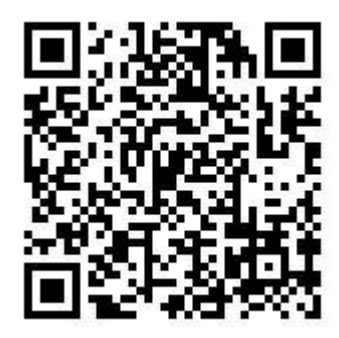

概要にも リンクあります

# ご質問やセミナー依頼、 インハウス相談など 受け付けています! お困りごとあれば お気軽にご連絡ください。